## Hvordan laste ned AutoCAD

3.

4.

5.

6.

- 1. I nettleseren skriver du inn: <u>www.outlook.rogfk.no</u>
- 2. Logg så inn med din elev bruker i begge av disse vinduene.

| Logg inn                                                   |                                                                                                    |
|------------------------------------------------------------|----------------------------------------------------------------------------------------------------|
| https://namidp01.rogfk.no                                  | ROGALAND<br>FYLKESKOMMUNE                                                                                                    |
| Brukernavn                                                 | Velkommen                                                                                                    |
| Passord                                                    | Brukernavn                                                                                                    |
|                                                            | Passord                                                                                                    |
| Logg inn Avbryt                                            | Logg inn                                                                                                    |
|                                                            |                                                                                                    |
|                                                            | Glemt passord?                                                                                                    |
| u or på ippo i Qutlook                                     |                                                                                                    |
| okk ottor on onost fra Autodosk                            | Autodesk                                                                                                    |
| erk etter en epost na Autouesk.                            | Welcome to Autodesk 08:17                                                                                                    |
| rykk «Create your account».                                | Det er ikke ofte du mottar                                                                                                    |
| pprett så en konto i Autodesk.                             |                                                                                                    |
|                                                            | Welcome to your new Autodesk Account<br>Learn how to get started                                                                                                    |
|                                                            | Hi Thomas.                                                                                                    |
| Fornavn Etternavn                                          | Welcome to Autodesk's growing community of innovators. Your software admin, Espen<br>Haines Sele, has invited you to Autodesk Account, your one-stop shop for accessing<br>Autodesk products, cloud services, and support benefits. |
| E-post                                                     | Getting started is easy. Simply click on the link below to confirm your email and create a<br>password for your Autodesk Account.                                                                                                   |
|                                                            | Act now to get access to Autodesk products and services.                                                                                                    |
| Bekreft e-post                                             | Create your account                                                                                                    |
| Deserved                                                   |                                                                                                    |
| Passoru                                                    | Need help?                                                                                                    |
|                                                            | Learn more about creating your Autodesk Account.                                                                                                    |
| 🗌 Jeg godtar <u>Autodesk bruksvilkårene</u> og anerkjenner |                                                                                                    |
| personvernerklæringen.                                     |                                                                                                    |
| Opprett Konto                                              |                                                                                                    |

7. Når du da har kommet inn i Autodesk trykker du på ikonet opp til høyre.

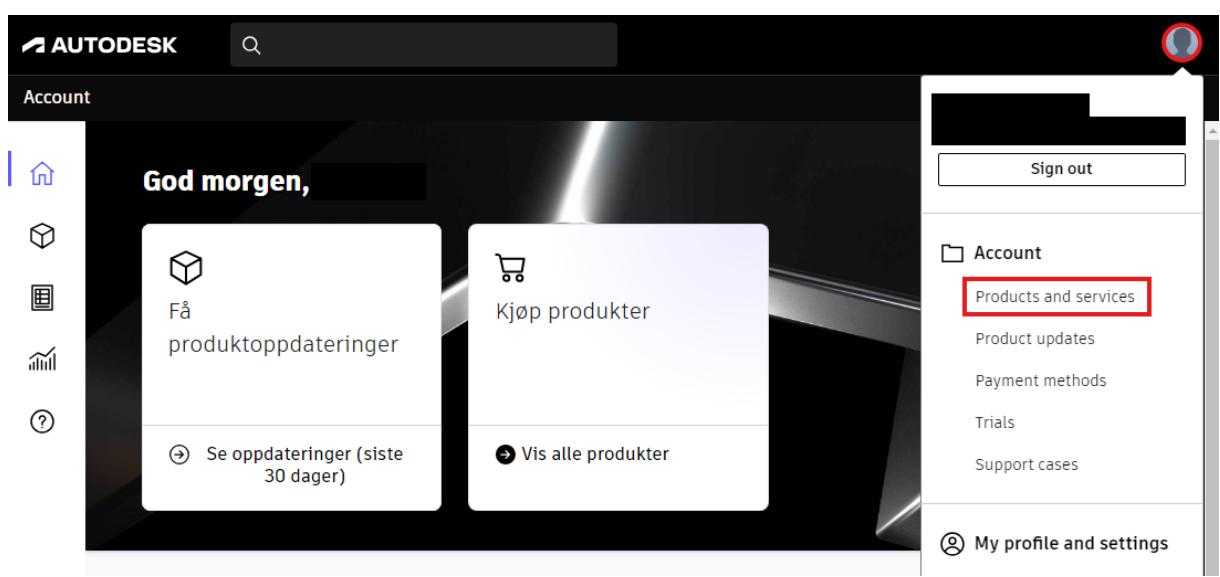

8. Velg deretter Products and Services (Produkter og tjenester).

9. Velg så AutoCAD på listen under og last ned. Velg AutoCAD for MAC hvis du bruker Mac.

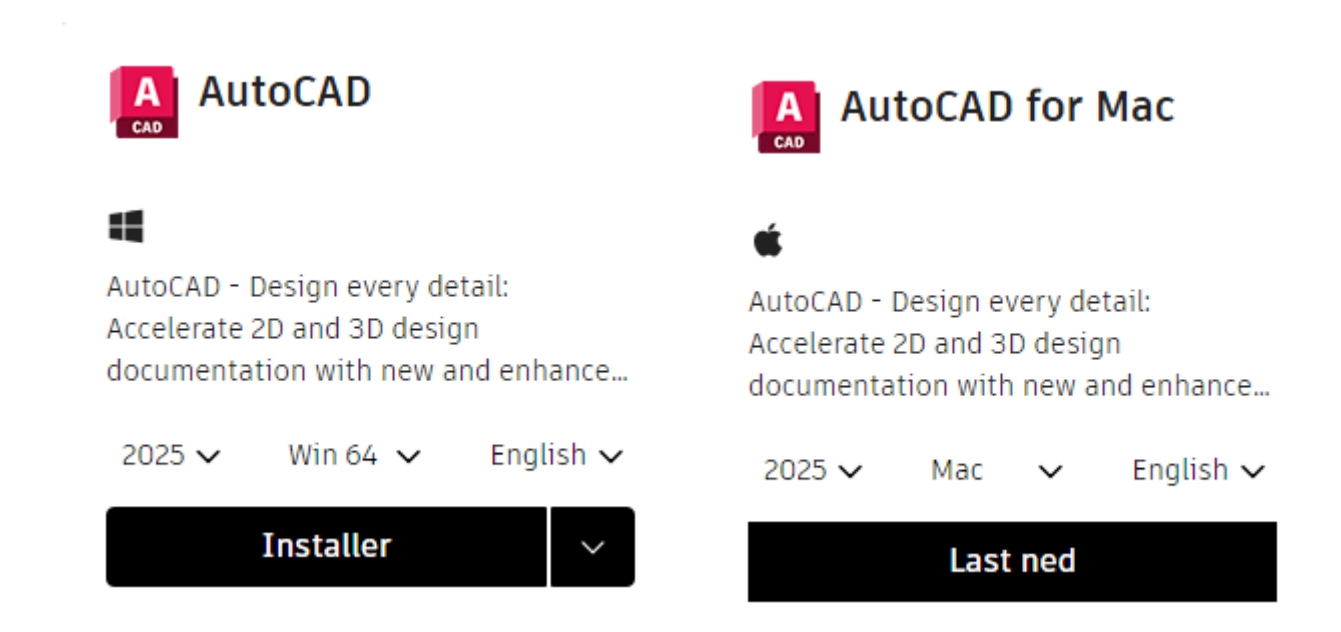

10. Følg deretter instruksene i installasjonen.

11. Velg «Sign in with your Autdesk ID»

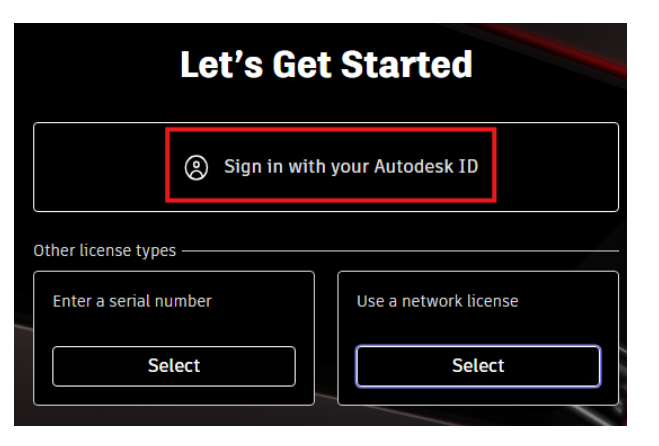

12. Du blir så sendt til nettleseren din for å logge inn med Autodesk brukeren din.

AUTODESK

Velg «Gå til produkt».

| ΤΕ                  |  |  |
|---------------------|--|--|
| Du er logget på som |  |  |
| Gå til produkt      |  |  |
| <u>Bytt bruker</u>  |  |  |

13. Du skal nå ha fått tilgang til AutoCAD.